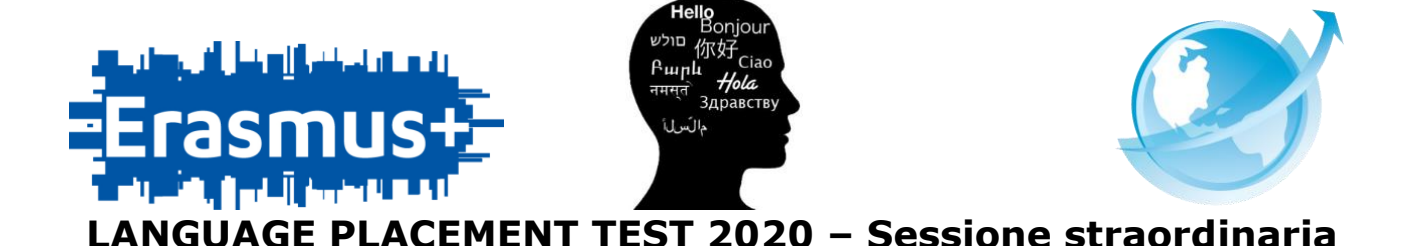

## Istruzioni per effettuare la PRENOTAZIONE

N.B. come previsto dai bandi di mobilità Erasmus+ SMS e OVERWORLD – Overseas Student Exchange 2020/2021 il risultato del Language Placement Test è da considerarsi valido esclusivamente per la partecipazione degli studenti ai progetti di mobilità internazionale e <u>non può essere riconosciuto</u> equipollente o sostitutivo dell'idoneità linguistica curriculare.

I risultati (livello ottenuto) non saranno né pubblicati né inviati allo studente: saranno visibili direttamente alla fine del test. Gli stessi saranno inviati dalla U.O. Abilità Linguistiche direttamente alla U.O. Internazionalizzazione.

- 1. Accedere al sito http://elly.cla.unipr.it
- 2. Cliccare sul logo azzurro UNIPR.IT a destra:

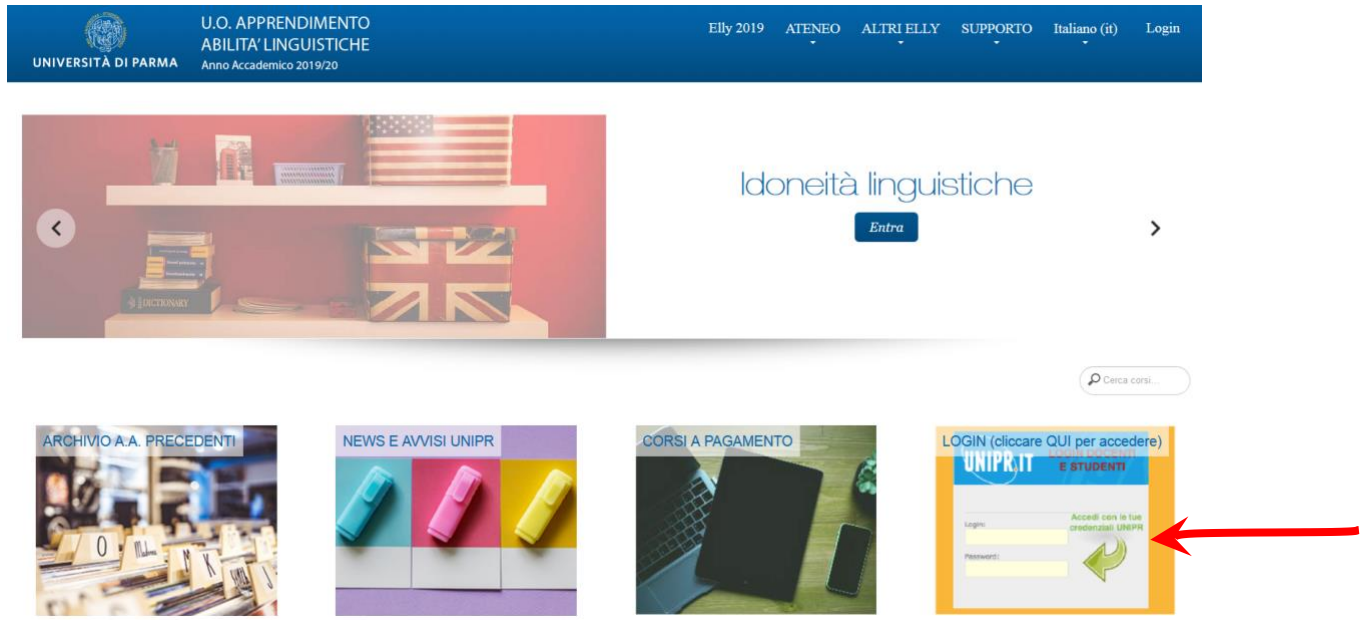

**3.** Apparirà la maschera di autenticazione, in cui inserire i propri dati (**mail e password di Ateneo**):

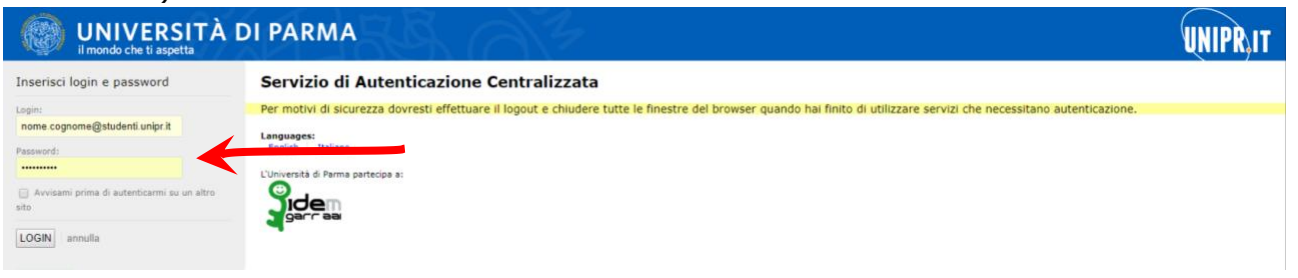

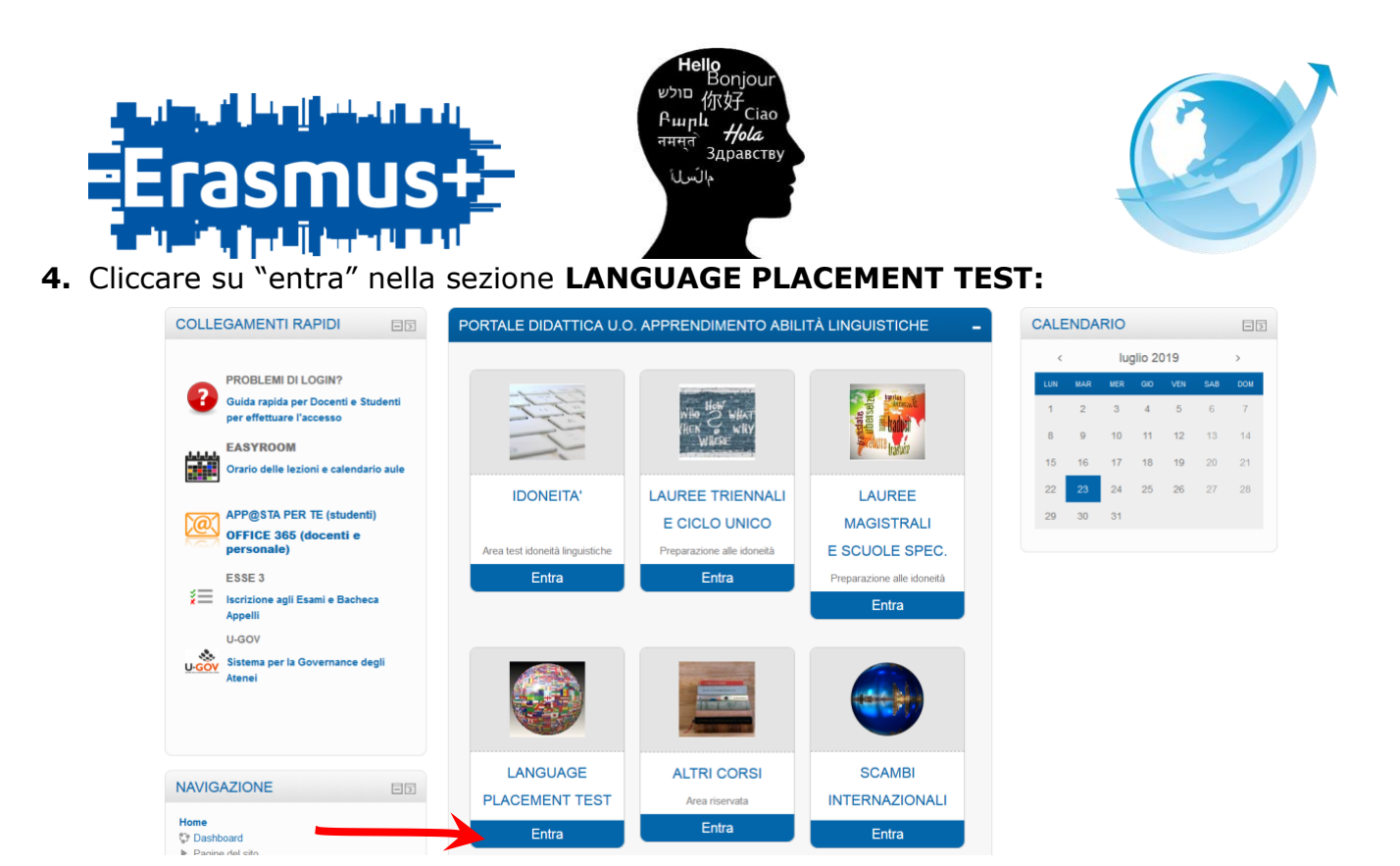

## 5. Cliccare sul titolo LPT2020:

| UNIVERSITÀ DI PARMA                                                                                                    | U.O. APPRENDIMENTO<br>ABILITA' LINGUISTICHE<br>Anno Accademico 2019/20                                         | Elly 2019 | ATENEO | ALTRI ELLY     | SUPPORTO<br>• | Italiano (it)<br>T | • | Greta BERTOLOTTI |
|----------------------------------------------------------------------------------------------------|----------------------------------------------------------------------------------------------------|-----------|--------|----------------|---------------|--------------------|---|------------------|
| Home / Corsi / LANGUAGE P                                                                                              | PLACEMENT TEST                                                                                                 |           |        |                |               |                    |   | Gestisci i corsi |
| NAVIGAZIONE<br>+ O*                                                                                                    | LANGUAGE PLACEMENT TEST                                                                                        |           | Catego | orie di corso: |               |                    |   | ~                |
| Home Dashboard Pagine del sito Pagine del sito Imiel corsi PREPARAZIONE ALLA PROVA DI IDONEITA' DI NUCA DI DONEITA' DI | Cerca corsi:<br>LPT 2020<br>Docente: Chiara AGOSTINI<br>Docente: Greta BERTOLOTTI<br>Docente: Daniela FORAPANI | •         |        | Vai            |               | <b>[</b> +         |   |                  |

- 6. Cliccare su "iscrivimi" e entrare nel corso:
  - Leggere attentamente tutte le istruzioni pubblicate
  - Caricare il proprio documento di identità (contestualmente alla prenotazione)
  - Cliccare sui **link delle prenotazioni** per iscriversi ai test di ogni lingua che si intende svolgere (è possibile scegliere un massimo di 3 lingue).